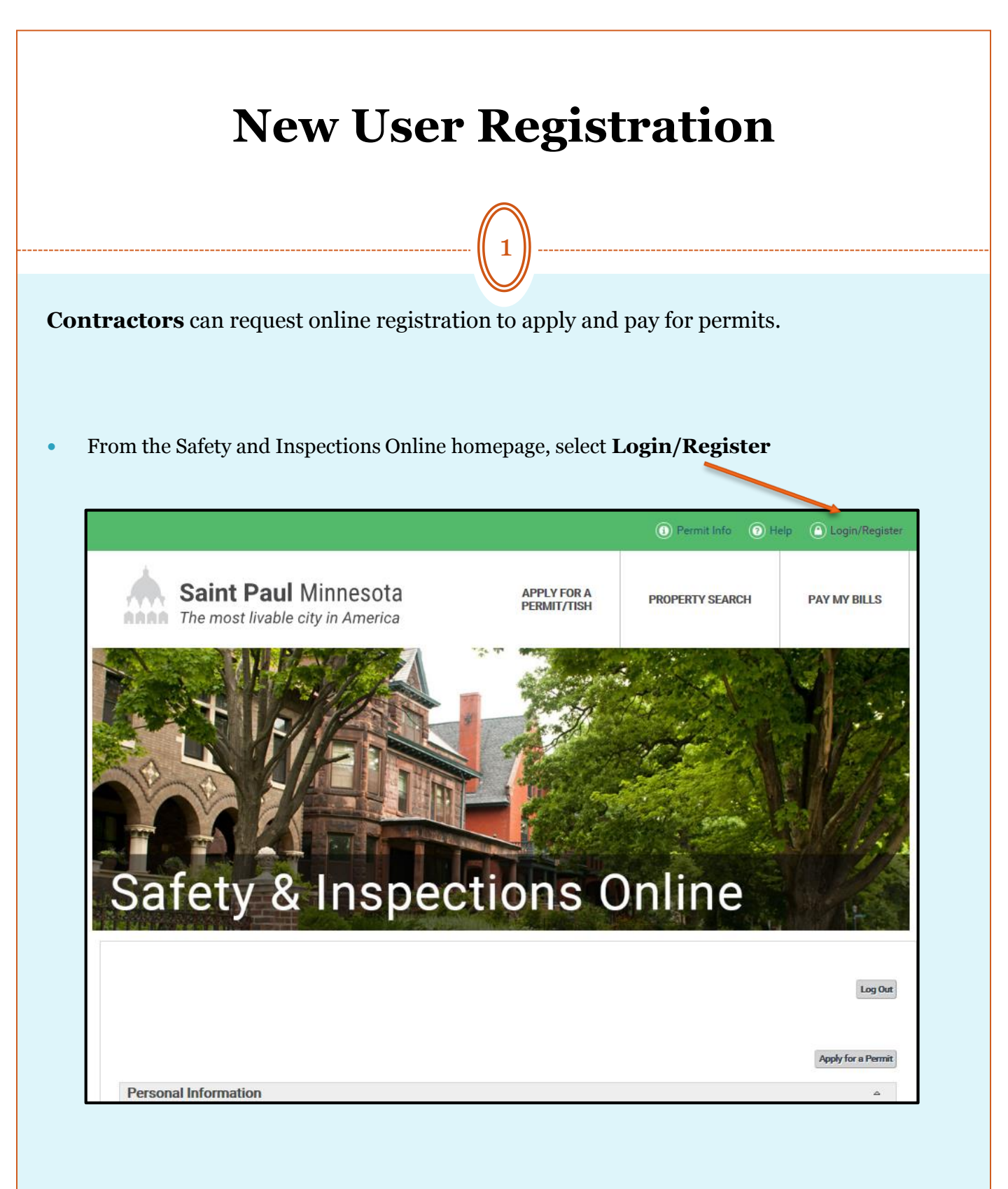

City of Saint Paul  $\diamond$  Department of Safety and Inspections 375 Jackson Street, Saint Paul, MN 55101 (651) 266-8989  $\diamond$  DSIWeb@ci.stpaul.mn.us

|    | (Continued)                                                                                                    |  |  |  |  |  |  |
|----|----------------------------------------------------------------------------------------------------|--|--|--|--|--|--|
|    | 2                                                                                                    |  |  |  |  |  |  |
| Fı | rom the Permits Online Login screen select the <b>Don't have an Account/Register</b>                                                                                                    |  |  |  |  |  |  |
|    | MEMBER AREA PUBLIC SEARCH PAY MY BILLS HELP PERMIT GUIDELINES LIBRARY Fields required for input are marked with word "required".                                                                       |  |  |  |  |  |  |
|    | This is login and registration page. Please enter your e-mail address as your username and your associated password. When verified, press 'Login into Members Area' button to enter into your account. |  |  |  |  |  |  |
|    | Login                                                                                                    |  |  |  |  |  |  |
|    | Value a small address                                                                                                    |  |  |  |  |  |  |
|    | (required)                                                                                                    |  |  |  |  |  |  |
|    | (required) Your password (required)                                                                                                    |  |  |  |  |  |  |
|    | Your password<br>(required)                                                                                                    |  |  |  |  |  |  |
|    | Your email address       Your password<br>(required)       Login                                                                                                    |  |  |  |  |  |  |

• Enter your contact information and select **Request Registration** 

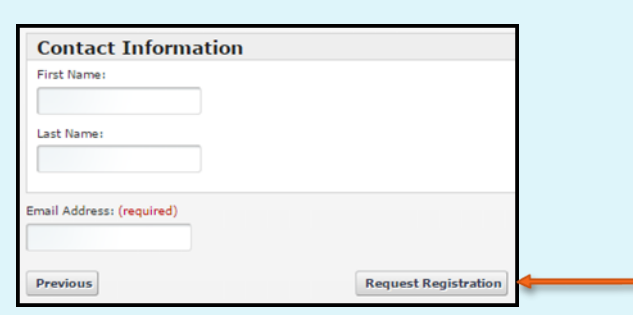

• You will receive an email with a link to continue your member registration - select the link

| Dear Customer,                                                                                                    |
|----------------------------------------------------------------------------------------------------|
| Thank you for your interest in registering on the Saint Paul Online Permits portal! To continue your registration please click on the link below: |
| Link : [                                                                                                    |
| We look forward to working with you!<br>City of Saint Paul                                                                                        |

| New User Registration<br>(Continued)                                                                                                    |  |
|----------------------------------------------------------------------------------------------------|--|
| ((3))                                                                                                    |  |
| Complete the member registration form                                                                                                    |  |
| *reliar required for input are marked with word "required".<br>Member Registration                                                                                                    |  |
| Login Information The username and password will be used to legin. Be sure to use ones that you will remember. Ermail Address (required) Select Your Password (required) Re-Enter Your Password (required) |  |
| Contact Information Creanisation Name (required) Prod Name Middle Name Last Name Name Suffix                                                                                                    |  |
| People Type<br>Centrester                                                                                                    |  |
| Street & Street Prefer. Street Name Street Type Street Dir. Select & street Type Street direction Gdy Prevines/State Pestal Code Country Select & state W                                                  |  |
| More Information                                                                                                    |  |
| Phone Number 1 (resured)         St bhone type Q         Phone Number 2         Phone Type 2         St bhone type Q         Phone Number 3         Phone Type 3         St shone type Q                   |  |
| Licensing Information                                                                                                    |  |
| State Bieding Centredar License*  State Bieding Centredar License*  State Bieding Centredar License*                                                                                                    |  |
| St. Faul Building Centrester Lisenac#     St. Faul Trade Lisenac#     St. Faul Trade Lisenac#                                                                                                    |  |
| Security Question<br>Select Your Security Question:<br>What is Dis name of the high select you attended?<br>Provide Your Answer is Security Question: (required)                                           |  |
| Previews Continue                                                                                                    |  |
| Select Continue                                                                                                    |  |

City of Saint Paul ♦ Department of Safety and Inspections 375 Jackson Street, Saint Paul, MN 55101 (651) 266-8989 ♦ DSIWeb@ci.stpaul.mn.us

## New User Registration (Continued)

• Your registration will be reviewed by City staff, and you will be notified within 1-2 business days.

## Thank you

Thank you for completing your registration request.

Your registration will be reviewed by City Staff, probably within the next business day. You will be notified by email when you have been approved.

• Once approved, you will receive an email with a link to the Safety & Inspections Online Portal login page, where you will now be able to **login and apply for permits**.

|                                                          |                                                                        |                                 | <ol> <li>Permit Info</li> <li>F</li> </ol> | lelp 🕐 Login/Regis          |
|----------------------------------------------------------|------------------------------------------------------------------------|---------------------------------|--------------------------------------------|-----------------------------|
| Sain<br>The mo                                           | t Paul Minnesota<br>est livable city in America                        | APPLY FOR A<br>PERMIT/TISH      | PROPERTY SEARCH                            | PAY MY BILLS                |
| +                                                        |                                                                        | Ser.                            | Forther and                                |                             |
|                                                          | WEIS                                                                   |                                 |                                            |                             |
|                                                          |                                                                        |                                 |                                            |                             |
| Safet                                                    | y & Inspect                                                            | ions C                          | )nline                                     |                             |
| Fields required for input are                            | marked with word 'required'.                                           |                                 |                                            |                             |
| This is <b>login</b> and <b>registration</b><br>account. | n page. Please enter your <b>e-mail address</b> as your username and y | our associated password. When t | verified, press "Login into Members Area   | ' button to enter into your |
| Login                                                    |                                                                        |                                 |                                            |                             |
| Your e-mail address<br>(required)                        |                                                                        |                                 |                                            |                             |
| Your password (required)                                 |                                                                        |                                 |                                            |                             |
| Login                                                    |                                                                        |                                 |                                            |                             |
| Can't Login?                                             |                                                                        |                                 |                                            |                             |
| Don't have an account /                                  | Register                                                               |                                 |                                            |                             |
| I format my page word                                    | 70                                                                     |                                 |                                            |                             |
| . lorgor my password                                     |                                                                        |                                 |                                            |                             |

City of Saint Paul & Department of Safety and Inspections 375 Jackson Street, Saint Paul, MN 55101 (651) 266-8989 & DSIWeb@ci.stpaul.mn.us Screen shots are property of CSDC Systems, Inc. © Last Updated May 2016